## Validador ValiOS

Pasos a seguir para actualizar la clave SSH existente:

1 – Ingresar a <u>http://www.valios.com.ar/new/descargas.html</u>

| ioon de bates                       | bras Sociales Información | Descargas                          | Tutoriales | Cla |
|-------------------------------------|---------------------------|------------------------------------|------------|-----|
| Vali.O.S.<br>Administrador          | Validador                 | Utilidades                         |            |     |
| Administrador 🛃                     | Validador 32 🕁<br>bits    | Conexión<br>Servidor<br>Principal  |            |     |
| NUEVO!<br>Actualización 🕑<br>AMB    | Validador 64 🕁<br>bits    | Conexión<br>Servidor<br>Secundario |            |     |
| NUEVOI<br>Actualización 🛃<br>PLANES | NUEVO!<br>Actualización 🕑 | Ver IP                             |            |     |

2 – Descargar la nueva clave SSH del servidor de conexión que corresponda (si no se descarga el archivo, haga clic con el botón derecho del mouse sobre el mismo. En el menú desplegable seleccionar la opción "Guardar enlace como…").

| VALIOS<br>Satema de Validación de Datos |                         |                                    |            |        |
|-----------------------------------------|-------------------------|------------------------------------|------------|--------|
| Inicio Ob                               | ras Sociales Informació | ón Descargas                       | Tutoriales | Claves |
|                                         |                         |                                    |            |        |
|                                         |                         |                                    |            |        |
| Vali.O.S.                               |                         |                                    |            |        |
| Administrador                           | Validador               | Utilidades                         | -          |        |
| Administrador                           | Validador 32 🕁          | Conexión<br>Servidor<br>Principal  |            |        |
| NUEVOI<br>Actualización 🕁<br>AMB        | Validador 64 🕁          | Conexión<br>Servidor<br>Secundario | )          |        |
| NUEVO!<br>Actualización 🛃<br>PLANES     | NUEVO!<br>Actualización | Ver IP                             |            |        |

| Inicio C                   | Obras Sociales Información | Descargas                         | Tutoriales Clave                                                                                                    |
|----------------------------|----------------------------|-----------------------------------|----------------------------------------------------------------------------------------------------|
| Vali.O.S.<br>Administrador | Validador                  | Utilidades                        |                                                                                                    |
| Administrador              | Validador 32 🕁<br>bits     | Conexión<br>Servidor<br>Principal | Abrir enlace en una pestaña nueva                                                                                          |
| NUEVO!<br>Actualización 🛃  | Validador 64 🕑<br>bits     | Conexión<br>Servidor              | Abrir enlace en una ventana nueva<br>Abrir el enlace en una ventana privada<br>Abrir enlace en una ventana privada con Tor |
| Liter from A               |                            | Secundary                         | Guardar enlace como<br>copia di mati de enlace                                                                             |

3 – Aplicar la misma en el registro de Windows, ingresando por ej. al Explorador de Windows, seleccionando el archivo descargado (clave\_ssh\_principal.reg o clave\_ssh\_secundario.reg) y haciendo clic con el botón derecho del mouse sobre el mismo. En el menú desplegable seleccionar la opción "Combinar".

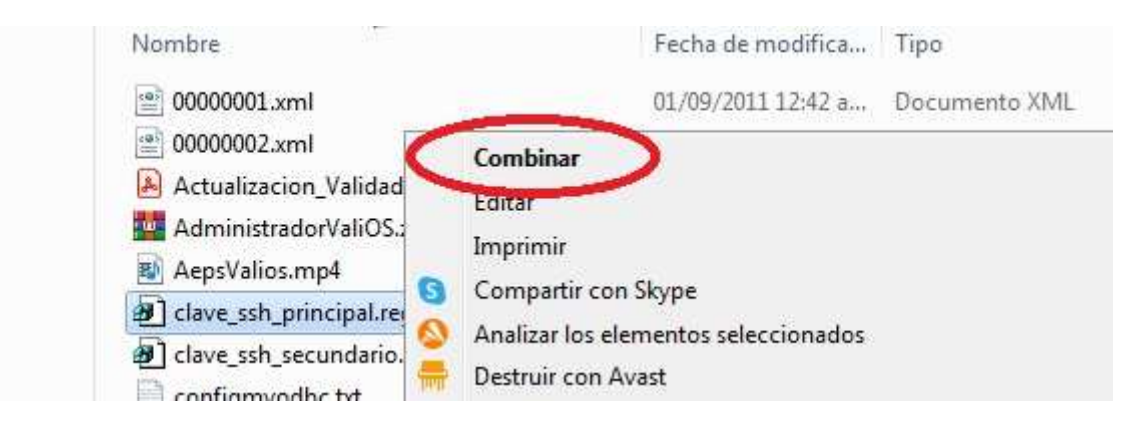

4 – Al aparecer el cuadro de dialogo preguntando si se esta seguro de continuar, presionar el botón "Si".

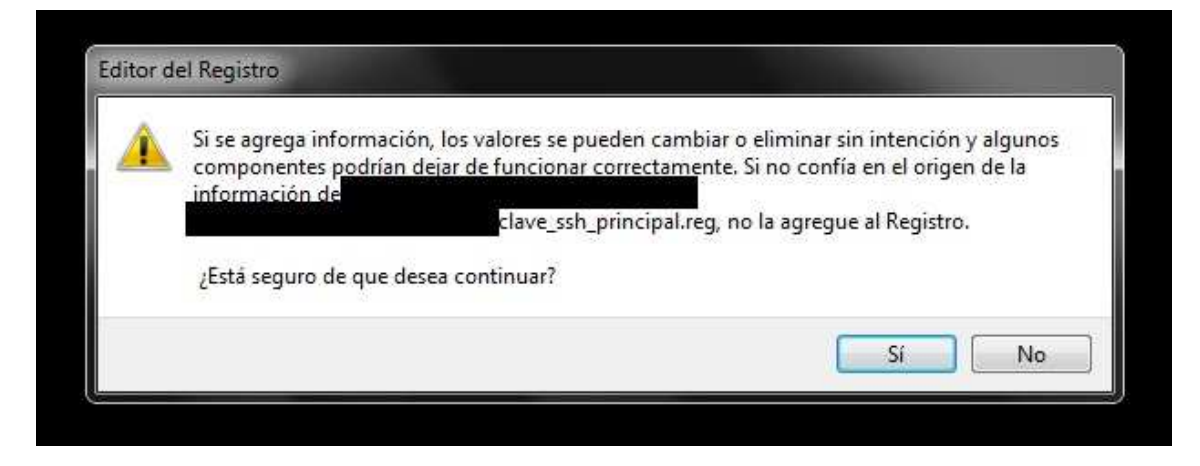